# Atualização da licença ProtectLink no roteador RV016 e RV082

## Objetivo

O Cisco ProtectLink oferece segurança adicional para dispositivos de rede. Filtra endereços de sites (URLs) e bloqueia sites potencialmente mal-intencionados. O ProtectLink ajuda a bloquear ataques baseados na Web e a controlar o acesso à Web para toda a sua empresa no gateway da Internet. O ProtectLink Web não requer hardware adicional e é fácil de configurar e gerenciar. Ele também ajuda a restringir o acesso a sites ofensivos ou não relacionados ao trabalho. Com esse recurso, você pode aplicar políticas de uso da Web para melhorar a produtividade da empresa e reduzir ameaças baseadas na Web.

Este documento explica o procedimento para atualizar a licença ProtectLink no RV016 e RV082.

## Dispositivos aplicáveis

•RV016 •RV082

## Versão de software

•v4.2.1.02

## Atualização da licença do ProtectLink

Etapa 1. Efetue login no Utilitário de configuração da Web e escolha **Cisco ProtectLink Web> License**. A *página Licença* é aberta:

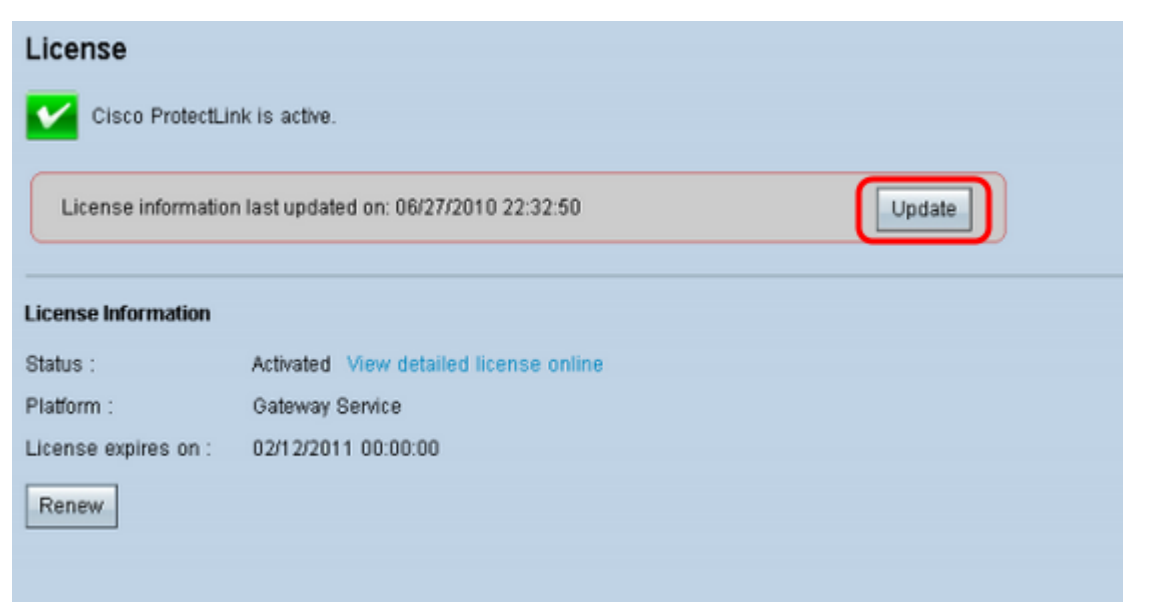

**Note:** Esta página só estará disponível se o serviço da Web Cisco ProtectLink estiver ativado.

Etapa 2. Clique em **Atualizar** na área Licença para atualizar as informações de licença exibidas na tela. A área Informações da licença exibe informações sobre a licença atual.

Status — O status da licença. *Ativated (Ativado*) ou *Expired (Expirado)* é exibido. Clique em **Ver licença detalhada online** para ver as informações de licença online. A página *Detalhes do produto ProtectLink* é aberta:

Plataforma — O tipo de plataforma, Serviço de gateway, é exibido.

Licença expira em — A data e a hora em que a licença expira (um ano após a ativação do serviço).

Etapa 3. Clique em **Renew** na área License Information para obter informações sobre como renovar a licença. O navegador leva você ao site ProtectLink para comprar uma chave de ramal.

Etapa 4. Depois de adquirir a chave, use o Utilitário de configuração da Web e escolha Cisco ProtectLink Web > Registrar serviços ProtectLink e obtenha um código de ativação (AC).

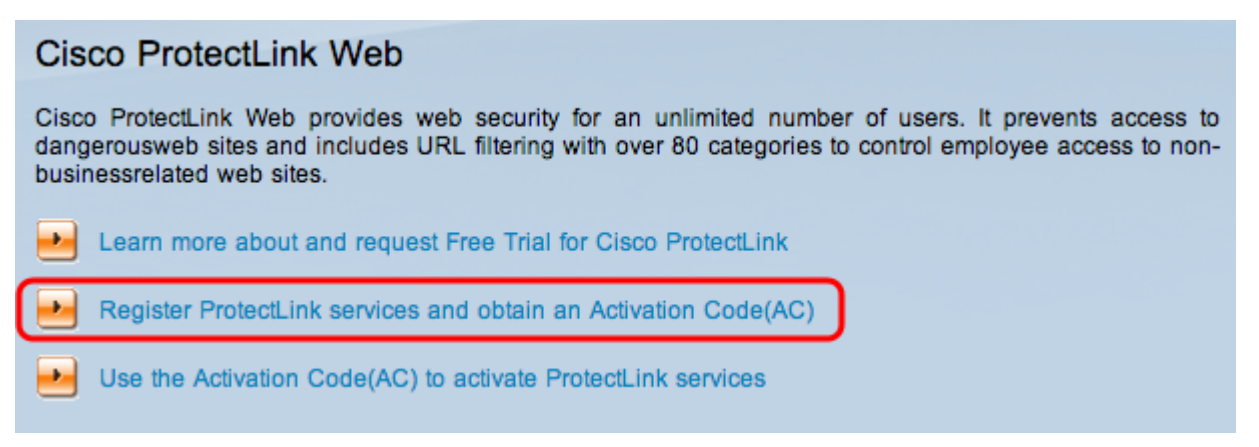

Etapa 5. Clique em **Registrar serviços ProtectLink e obter um código de ativação (AC)**. A página *Registrar seu produto* é aberta:

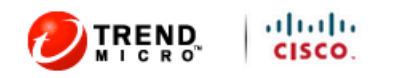

| Home Products Purch                                                             | ase Support                                                                      | Security Info Partners About                                                                                                    | Find a product 💠                                                                               |
|---------------------------------------------------------------------------------|----------------------------------------------------------------------------------|----------------------------------------------------------------------------------------------------|------------------------------------------------------------------------------------------------|
| Knowledge Base<br>FAQs                                                          | Home > Support                                                                   | > Online Registration > Register Your Prod                                                                                                    | uct                                                                                            |
| Update Center                                                                   | Register                                                                         | Your Product                                                                                                    |                                                                                                |
| Beta Programs<br>Virus Response Service<br>Submission Wizard<br>Premium Support | Please enter yo<br>Contact your re<br>If you are a cu<br><u>Click here</u> to re | our Registration Key (for example xx-x<br>eseller if you cannot locate your Registr<br>rrent ProtectLink Gateway user, and ha<br>egister the new router. | xxx-xxxxxx-xxxxx) below and click <b>Next.</b><br>ration Key.<br>ave purchased another router, |
| Online Registration<br>> Help                                                   | For further ass                                                                  | istance, contact <u>www.cisco.com/suppor</u>                                                                                                    | ±                                                                                              |
|                                                                                 | Enter your Re                                                                    | gistration Key:                                                                                                    |                                                                                                |

Copyright 1989-2012 Trend Micro, Inc. All rights reserved. Legal Notice | Privacy Policy | Contact Us

#### Etapa 6. Digite a chave de registro.

|                                                                                                    | lulu<br>Isco.                                                                                                    |    |
|----------------------------------------------------------------------------------------------------|----------------------------------------------------------------------------------------------------|----|
| Home Products Purc                                                                                                    | ase Support Security Info Partners About Us Find a product                                                                                                    | \$ |
| Knowledge Base<br>FAQs<br>Update Center<br>Supported Versions<br>Beta Programs<br>Virus Response Service<br>Submission Wizard<br>Premium Support<br>Online Registration | Home > Support > Online Registration > Register Your Product<br>Register Your Product<br>Please enter your Registration Key (for example xx-xxxx-xxxxx) below and click Next. Contact your reseller if you cannot locate your Registration Key.<br>If you are a current ProtectLink Gateway user, and have purchased another router, <u>Click here</u> to register the new router.<br>For further assistance, contact www.cisco.com/support |    |
| > Help                                                                                                    | Enter your Registration Key:                                                                                                    |    |

Copyright 1989-2012 Trend Micro, Inc. All rights reserved. Legal Notice | Privacy Policy | Contact Us

#### Passo 7. Clique em Next. A página Contrato de licença é aberta:

### Confirm License Terms

Trend Micro licenses its products worldwide in accordance with certain terms and conditions. By breaking the seal on the CD jacket in the product box or registering the product's Registration Key, you or your company or organization accepted a Trend Micro license agreement.

Below you will find a representative Trend Micro License Agreement. If you or your company has already entered into a valid written license agreement with Trend Micro, click on the button below to confirm your acceptance of that original written agreement. If, for some reason, you have not already accepted a license agreement with Trend Micro, review the following Trend Micro License Agreement and click on the button below if you accept its terms. If not, or if you have any questions, contact Trend Micro before proceeding.

| Trend Micro License Agreement<br>(Package Version)                                                                                                    | •   |
|----------------------------------------------------------------------------------------------------|-----|
| READ THESE TERMS CAREFULLY BEFORE BREAKING THE SEAL ON THE<br>ACCOMPANYING CD JACKET OR USING THE SERIAL NUMBER. THESE ACTIONS<br>CONSTITUTE AN ACKNOWLEDGEMENT THAT YOU HAVE READ AND UNDERSTOOD THIS<br>AGREEMENT AND AGREE TO BE BOUND BY ITS TERMS.                                                                                                    |     |
| IF YOU DO NOT AGREE TO THESE TERMS, LICENSOR IS UNWILLING TO LICENSE<br>THE SOFTWARE TO YOU AND YOU MUST RETURN THE SOFTWARE (INCLUDING THE<br>UNOPENED CD PACKAGE, WRITTEN MATERIALS AND PACKAGING) TO THE SELLER NO<br>LATER THAN 30 DAYS AFTER RECEIPT OF THE SOFTWARE FOR A FULL REFUND.                                                                                                    |     |
| Except as set forth in the paragraph below, Trend Micro Incorporated<br>("Trend Micro") offers to license the Trend Micro software (including<br>documentation) in this package ("Software") subject to the terms and<br>conditions of this License Agreement (the "Agreement"). IF YOU ARE<br>ACQUIRING THE SOFTWARE ON BEHALF OF YOUR COMPANY OR ORGANIZATION<br>(COLLECTIVELY "COMPANY"), BY BREAKING THE SEAL ON THE ACCOMPANYING CD<br>JACKET OR INSTALLING THE SERIAL NUMBER, YOU REPRESENT THAT (A) YOU ARE<br>DULY AUTHORIZED TO REPRESENT YOUR COMPANY AND (B) YOU ACCEPT THE TERMS<br>AND CONDITIONS OF THIS AGREEMENT ON BEHALF OF YOUR COMPANY. AN | Ŧ   |
| AGREEMENT IS THEN FORMED.                                                                                                    | .:: |

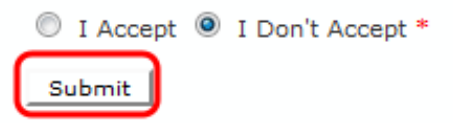

Etapa 8. Escolha o botão de opção **Aceito** para aceitar as condições e clique em **Enviar**. A página *Registration Information (Informações de registro)* é exibida

Etapa 9. Insira as informações de registro apropriadas e role para baixo para clicar em **Enviar**. A página *Confirmar registro* é aberta,

#### Activation Code

#### Thank you for registering.

Your logon ID and an Activation Code will be sent to the following email address:

You can visit <u>https://olr.trendmicro.com/registration/</u> and enter the logon ID and password to view your Online Registration account or register additional products.

| Product Name | Language | Platform<br>(OS) | Platform<br>(Application) | Activation Code |
|--------------|----------|------------------|---------------------------|-----------------|
| ProtectLink  | English  | Windows          | Gateway Service           |                 |

| questions: contact <u>mena-mena</u> |
|-------------------------------------|
|-------------------------------------|

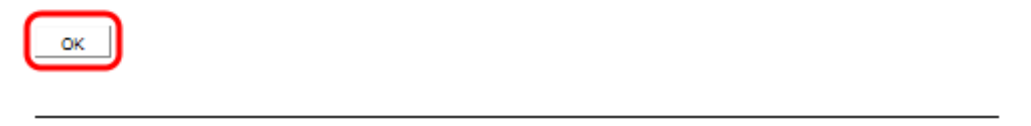

Etapa 10. Click **OK**. A página *Código de ativação* é exibida para confirmar o registro do produto

Etapa 11. Esta página exibe informações sobre o Código de ativação necessário para a ativação do produto. O código de ativação também é enviado por e-mail para o endereço fornecido.

| Ciso                    | co ProtectLink Web                                                                                                    |
|-------------------------|----------------------------------------------------------------------------------------------------|
| Cisco<br>dango<br>busin | ProtectLink Web provides web security for an unlimited number of users. It prevents access to<br>erousweb sites and includes URL filtering with over 80 categories to control employee access to non-<br>essrelated web sites. |
| •                       | Learn more about and request Free Trial for Cisco ProtectLink                                                                                                    |
| •                       | Register ProtectLink services and obtain an Activation Code(AC)                                                                                                    |
| Ð                       | Use the Activation Code(AC) to activate ProtectLink services                                                                                                    |

Etapa 12. Clique em **Usar o código de ativação (AC) para ativar o ProtectLink Services**. A página *Ativar seu produto* é aberta:

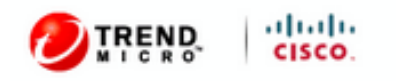

| Home             | Products     | Purchase | Support       | Security Info                          | Partners                        | About Us     | Find a product 🔹                               |
|------------------|--------------|----------|---------------|----------------------------------------|---------------------------------|--------------|------------------------------------------------|
| Knowle           | dge Base     | Hon      | ne > Support  | t > Online Regist                      | ration > Activ                  | ate your pro | duct                                           |
| FAQs             |              |          | tivata        | vour prod                              | luct                            |              |                                                |
| Update           | Center       | A        | livate        | your prou                              | luct                            |              |                                                |
| Suppor           | ted Versions |          |               |                                        |                                 |              | > Step 1: Enter Activation Code                |
| Beta Pr          | rograms      |          |               |                                        |                                 |              |                                                |
| Virus R          | esponse Serv | vice     |               |                                        |                                 |              |                                                |
| Submis           | sion wizard  | You      | r Activation  | Code(for example<br>rtificate you rece | ile xxx-xxxxx-x<br>ived. You ca | 00000-00000  | end Micro if you cannot locate your Activation |
| Premiu           | m Support    | Cod      | le. Enter you | ur Activation Cod                      | le below and                    | click Next.  |                                                |
| Online<br>> Help | Registration | Ent      | er Activati   | on code                                |                                 |              |                                                |
|                  |              | E        |               |                                        | -                               | -            | -                                              |
|                  |              |          |               |                                        |                                 |              |                                                |
|                  |              | Ne       | xt            |                                        |                                 |              |                                                |
|                  |              |          |               |                                        |                                 |              |                                                |

Copyright 1989-2012 Trend Micro, Inc. All rights reserved. Legal Notice | Privacy Policy | Contact Us

Etapa 13. Insira o código de ativação.

Etapa 14. Clique em Next.

#### Activate your product

| Thank you f      | for choosing T     | rend Micro, You purchas | ed the following product(s) | ):          |                |
|------------------|--------------------|-------------------------|-----------------------------|-------------|----------------|
| Product<br>Group | Application        | Activation Code         | Registration Key            | Seat<br>No. | Expiry<br>Date |
| ProtectLink      | Gateway<br>Service |                         |                             | 5           | 03/25/2012     |

Etapa 15. Verifique a ativação e clique em Avançar.

#### Sobre esta tradução

A Cisco traduziu este documento com a ajuda de tecnologias de tradução automática e humana para oferecer conteúdo de suporte aos seus usuários no seu próprio idioma, independentemente da localização.

Observe que mesmo a melhor tradução automática não será tão precisa quanto as realizadas por um tradutor profissional.

A Cisco Systems, Inc. não se responsabiliza pela precisão destas traduções e recomenda que o documento original em inglês (link fornecido) seja sempre consultado.